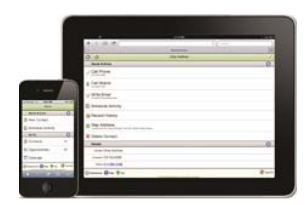

# act! Premium Mobile

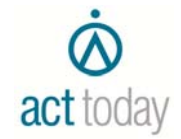

# What is it?

- Live database access
- Changes instantly available
- No syncing
- Add, Edit, Delete Contacts, Opportunities, History, or Activities
- Make a call (and record history)
- Send an email (and record history)
- Map an address
- Create a history
- View Calendar or Task List •
- Search contacts, notes, history, or opportunities
- No History List View
- No Dashboard or Reports

## Login

# Logging In

#### Open a browser 1.

- Enter the URL given to you by your 2. Act! Administrator (e.g.
- http://afwdemo.act.com/apfw/m) Select a database, if necessary 3.
- Enter your Username: 4.
- Enter Your Password: 5
- Remembering the username will NOT + remember the password.
- Select Log On 6

#### Adding to Home Screen

To add the mobile client to phone/iPad:

#### Android:

- Touch the Action Icon 1. (vertical dots) to bookmark the site. Touch the star symbol to add it to favorites. Modify the name if you like and select Save.)
- On the device, press and hold an 2 unoccupied space with your finger for about 2 seconds to add the bookmark icon.
- 3 Select Shortcuts.
- Select Bookmark 4
- Select bookmark you just created. 5

#### iPhone and iPad:

- Touch the Action icon. 1.
- Select Add to Home 2.
- Screen.
- 3. Modify the name if you like. Select Add.
- 4

# Loaout

#### Touch Log Out button at lower-right.

Act Today Pty Ltd Copyright © 2013 PO Box 407

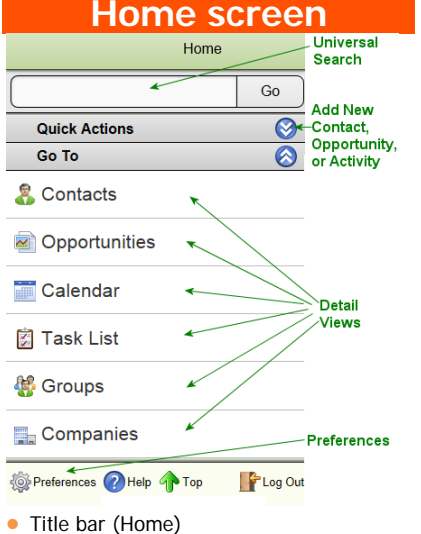

- Universal search bar
- Searches ALL areas (fields, Notes and History). So don't use unless desperate. Select record type first.
- Quick Actions
- Go To
- Preferences and Logout

#### Adding a record

- Under Quick Actions, select New ... 1.
- Enter information 2
- 3. Save

# Look Up Contact

- In Go To section, select the Contacts 1. icon
- 2. In the Search bar, enter any part of the Company or Contact name.
- This is an incremental search. It searches all Contact fields (Company, Contact, Address, email, etc.) and displays all matches as you type.
- Select contact when you see it. 3

# Icons

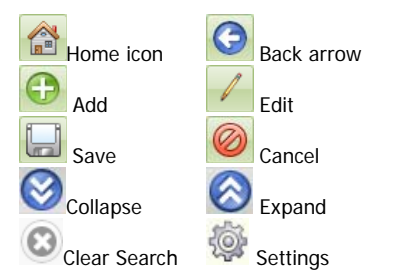

St Leonards, NSW 1590 www.acttoday.com.au

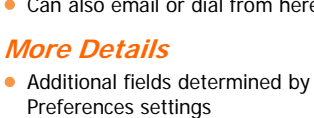

Like the Tabs in Act!, includes ALL Activities, Notes, History, Group Membership, and Opportunities for this record.

| 0 🖄                          | Lance Parker                                 | 4             |
|------------------------------|----------------------------------------------|---------------|
| Quick Act                    | ions                                         | 0             |
| P Call Pho<br>[1](619) 555-1 | one<br>1893                                  |               |
| Call Mol                     | bile<br>3442                                 |               |
| Write E                      | mail<br>s.email                              |               |
| 🔀 Schedul                    | le Activity                                  |               |
| 音 Record                     | History                                      |               |
| Map Ade                      | dress<br>Center Dr. Suite 100 San Diego CA ( | 2102 United S |
| 🗙 Delete (                   | Contact                                      |               |
| Details                      |                                              | 0             |

- Back Button (returns to previous view)
- Home (returns to Home screen) •
- Contact Name •
- Edit (the current record)

#### **Quick Actions**

- Call Phone – Dials Phone field and starts history. For other phone numbers, dial from Details section.
- Call Mobile Dials and starts history
- Write Email Launches Email window and starts history
- Schedule Activity Creates activity
- Record History Creates history
- Map Address Opens a separate window. Can then select Get Directions if desired
- Delete Contact Must answer OK.

# **Details/More Details**

All fields can display, but only business card fields display by default.

#### **Details**

- Most common fields
- Only populated fields display
- Can also email or dial from here

#### **Related Items**

(02) 9431 2222

training@acttoday.com.au Act! v16: Mobile

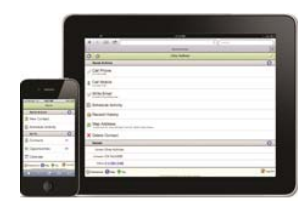

# act! Premium Mobile

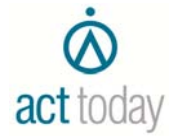

**Opportunities** 

Lookup the contact (so that the new

It will NOT be associated with a

Linked Company record. You will

have to manually do that back in Act!

opportunity will be associated with the

Adding an Opportunity

contact.

÷

2.

3.

5.

6.

4.

Save.

# **Editing Records**

#### Editing fields

- Select Edit button at upper 1. right.
- Edit mode displays all fields, 2. including drop-downs. 3.
- Make changes as desired. Select Save (or Cancel) 4.

#### Adding history

- Look up contact (or opportunity) 1. Under Quick Actions select Record 2
- History
- 3. Select History type (Call Completed is the default)
- 4 Enter or select a Regarding.
- Change Date, Time and Duration as 5. desired
- Under Who section, Add more 6. Contacts or Share With Opportunities as desired, by selecting Add, type name of the contact or opportunity (difficult to scroll), select and Save.
- 7. Add Details
- 8. Don't forget to Save

# Preferences

Preferences are used to select and arrange fields for Contacts, Companies, Groups, Opportunities, and Products.

- 1. Select Preferences icon at the lower left.
- 2 Customise Contact
- View or select one of the other views. Select Preferences widget at right of 3. section to customise.
- Put a check in the fields you wish to 4. display on your device.
- Select OK. 5.

7.

- Arrange the fields to your preferences, 6. using the Up and Down arrows.
  - Select the Save icon.
- Preferences are created + and saved by device.

#### Set Up Mail Server

Set up the Outgoing Mail settings to enable Act! to record complete email message in History of current record.

#### International Dialing

Turn this feature on to use an international dialing prefix when dialing phone numbers

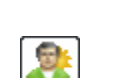

# Calendar

#### View options

- List, Day, or Month (first day of week set in Preferences)
- Today button at lower left

#### Editing an Activity

- Select an Activity to Edit or Erase. 1.
- Select the Edit button. 2.
- 3. Make changes.
- Select Save. 4.

### Clearing an Activity

- Select an Activity to edit. 1.
- Under Quick Actions, select Clear 2. Activity.
- 3. Enter Details if you like.
- Select Follow-up Activity if you like or 4. iust select...
- 5. Save

4

# Task List

- Select Filter expand icon 1. Filter by Dates, Type, 2.
- Priority, Timeless, Cleared, or Users.
- 3. Reset Default Filters will change the filter to All... for every option except Users which is changed to your name.
  - Collapse the filter.
- Alarms will only ring if you are in app.

# **Opportunity List**

#### Filtering the list

- Select Filter expand icon 1 2 Filter by Dates, Status,
- Record Mgr, Process, or Stage.
- Reset Default Filters will change all 3 filters to All.
- 4. Collapse the filter.

### Editing an Opportunity

- From the Opportunity List, select the 1. Opportunity.
- 2. Select a Quick Action: Schedule Follow-Up, New Note, Record History, Duplicate
- Select the Edit icon at upper right. 3.
- Don't forget to Save. 4.

#### Closing an Opportunity

- From the Opportunity List, select the 1. Opportunity.
- 2. Select the Edit icon at upper right.
- 3. Change the Status to Closed-Won or Closed-Lost

you can Add Products. In the Related Items section, select

Once the new opportunity is saved, you are

placed in the Opportunity Detail view where

- 1. Products
- 2. Select Add icon. 3.
  - Select or enter a product.
  - Change the Quantity if desired.
- 5. Enter a Price. Add other details as desired.
- 6. 7 Save.
- 8. Add more products if you
- like.
- 9. Select the Back button.
- Modify other details of the 10 Opportunity as desired.
- 11. Select Back to return to the Opportunity List or Home to return to the Home Screen.
- Modify which fields to display in Opportunities and in Products using Preferences.

# Groups/Companies

#### Creating new Group or Co.

- From the Home Screen select Groups 1. or Companies.
- 2. Click + Add icon at upper right.
- Enter the Name and other fields. 3.
- Click the Who section to expand. 4.
- Enter Criteria or click the + to 5. manually add contacts.
- Click the Save button. 6.

#### Write email to Group

Select Group 1. Under Quick Actions, select Write Email.

Act Today Pty Ltd Copyright © 2013 PO Box 407

St Leonards, NSW 1590 www.acttoday.com.au

(02) 9431 2222

training@acttoday.com.au Act! v16: Mobile

- Under Related Items, select Select the Add icon.
- Enter Name, select 4 Process and Stage, add more Contacts as desired. Under More Details, enter

Estimated Close Date.

Adding Products (Total)

Opportunities.